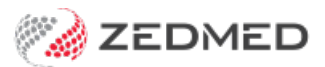

# End of encounter billing

Last Modified on 18/12/2024 10:55 am AEDT

Finish an encounter and provide billing information for reception. When the patient has been billed, they will be removed from the Waiting Room.

After ending an encounter, you can admit the next patient and start a new encounter.

#### Ending an encounter

Once the consultation has finished, you can make notes, end the encounter and add billable items to the Billing Wizard.

To end an encounter:

- 1. Complete the clinical notes.
- 2. Select the Stop button.

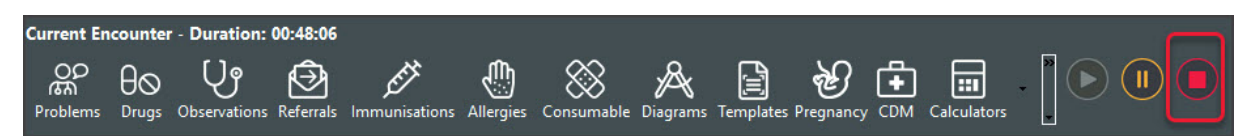

3. If the patient is registered with My Health Record, you will be prompted to create an **Event Summary**.

Selecting Yes will open the Event Summary form so you can review and, if required, deselect items.

|                                | t Sum                 | imary                                 |                                 |                          |                        |            |                    |             |        |         |            |            |           |            |          | _       |         | ×      |
|--------------------------------|-----------------------|---------------------------------------|---------------------------------|--------------------------|------------------------|------------|--------------------|-------------|--------|---------|------------|------------|-----------|------------|----------|---------|---------|--------|
| Patient D                      | etails                |                                       |                                 |                          |                        |            |                    |             |        |         |            |            |           |            |          |         |         |        |
| Name                           | Name MCINTYRE, Goldie |                                       |                                 |                          |                        | 8003 608   | 6 6689 3235        | File No     | 65     | Phone   | 04093      | 359466     | ATSI      | Not Record | led      |         |         |        |
| DOB 25/04/1959 Sex Female      |                       |                                       |                                 | Female                   | Address                | 46 Hiram   | Cir, BOCOBR        | A, 2865     |        |         |            |            | Email     |            |          |         |         |        |
| Medicar                        | re Car                | d                                     |                                 |                          | DVA                    |            |                    |             |        |         |            |            |           |            |          |         |         |        |
|                                |                       |                                       |                                 |                          |                        |            |                    | Jump to     | -> Sou | rce /   | Allergies  | Medicin    | e Hist    | ory Immuni | isation  | Diagnos | tic Fre | e Text |
| Referrer                       | / Do                  | cument Author                         |                                 |                          |                        |            |                    |             |        |         |            |            |           |            |          |         |         |        |
| Doctor N                       | lame                  | Davis, Dr Phillip                     | (PD)                            |                          |                        | HPI-I      | 8003 6199          | 0002 6805   | Healt  | hcare R | ole G      | eneral Med | dical Pra | ctitioner  |          |         |         |        |
| Clinic Na                      | me                    | Branch 1                              |                                 |                          |                        | V HPI-O    | 8003 6282          | 2 3336 7349 | Clinic | Addres  | s Le       | evel 3, 60 | Albert R  | oad SOUTH  | MELBO    | URNE 32 | 05      |        |
|                                |                       |                                       |                                 |                          |                        |            |                    |             | Clinic | Phone   | 03         | 3 9284 330 | 00        |            | Clinic F | ax      |         |        |
| Current Du                     | 4                     |                                       |                                 |                          |                        |            |                    |             |        |         |            |            |           |            |          |         |         |        |
|                                |                       | Add                                   | Encounter                       | Notes                    | Add Re                 | ason For \ | Visit              |             |        |         |            |            |           |            |          |         |         |        |
|                                |                       |                                       |                                 |                          |                        |            |                    |             |        |         |            |            |           |            |          |         |         |        |
|                                |                       |                                       |                                 |                          |                        |            |                    |             |        |         |            |            |           |            |          |         |         |        |
| Newly Is                       | denti                 | fied Adverse Re                       | eactions                        |                          |                        |            |                    |             |        |         |            |            |           |            |          |         |         | *      |
| Newly I                        | denti<br>e            | fied Adverse Re                       | eactions                        |                          |                        |            |                    |             |        |         |            |            |           |            |          |         |         | *      |
| Newly In                       | denti<br>e            | fied Adverse Ro                       | eactions                        |                          |                        |            |                    |             |        |         |            |            |           |            |          |         |         | *      |
| Newly I                        | denti<br>e            | fied Adverse Ro                       | cine                            |                          |                        |            | Dosage             |             |        | Clinic  | cal Indica | ation      |           | Comment    | s        |         |         | *      |
| Newly I                        | denti<br>e            | fied Adverse R                        | cine<br>cine<br>ray 50mcg/      | furoate 5(<br>/dose 65 d | Omcg per d<br>dose [1] | ose Nasal  | Dosage<br>TAKE 2 B | ID          |        | Clinic  | cal Indica | ation      |           | Comment    | S        |         |         | *      |
| Newly In<br>Medicin            | e<br>Histo            | fied Adverse Ro<br>Media              | cine<br>cine<br>ray 50mcg,      | furoate 5(<br>/dose 65 c | Omcg per d<br>lose [1] | lose Nasal | Dosage<br>TAKE 2 B | ID          |        | Clinic  | cal Indica | ation      |           | Comment    | S        |         |         | *      |
| Newly Ia<br>Medicin<br>Medical | e<br>Histo            | fied Adverse R                        | cine<br>metasone<br>ray 50mcg,  | furoate 50<br>/dose 65 c | Omcg per d<br>lose [1] | lose Nasal | Dosage<br>TAKE 2 B | ID          |        | Clinic  | cal Indica | ation      |           | Comment    | s        |         |         | *      |
| Newly Ia<br>Medicin<br>Medical | e<br>Histo            | fied Adverse Ro                       | cine<br>metasone<br>ray 50mcg,  | furoate 51<br>/dose 65 c | Omcg per c<br>łose [1] | ose Nasal  | Dosage<br>TAKE 2 B | ID          |        | Clinic  | cal Indica | ation      |           | Comment    | S        |         |         | *      |
| Newly In<br>Medicin<br>Medical | e<br>Histo            | fied Adverse Ro<br>Media<br>Sp<br>ory | cine<br>pmetasone<br>ray 50mcg, | furoate 50<br>/dose 65 c | Omcg per d<br>lose [1] | lose Nasal | Dosage<br>TAKE 2 B | D           |        | Clinic  | cal Indica | ation      |           | Comment    | 5        |         |         | *      |
| Newly In<br>Medicin<br>Medical | e<br>Histo            | fied Adverse R                        | cine<br>ometasone<br>ray 50mcg, | furoate 5/<br>/dose 65 c | Dmcg per d<br>lose [1] | ose Nasal  | Dosage<br>TAKE 2 B | D           |        | Clinic  | cal Indica | ation      |           | Comment    | S        |         |         | *      |
| Newly In<br>Medicin            | e<br>Histo            | fied Adverse R                        | cine<br>metasone<br>ray 50mcg,  | furoate 50<br>/dose 65 c | Omcg per c<br>łose [1] | ose Nasal  | Dosage<br>TAKE 2 B | ID          |        | Clinic  | cal Indica | ation      |           | Comment    | 5        |         |         | *      |

Once you're happy with the information, select **Next** to view the final form then select **Confirm Content and Upload** to upload the information to My Health Record. To learn more, see the **Patient consent** and **Event Summary** sections of the My Health Record Article.

4. The final step is the **Billing Wizard**, which is covered in the next section.

## The Billing Wizard

Completing the Billing Wizard is an important part of the consultation. The wizard opens automatically if you admitted the patient from the waiting room, and links the bill to the patient. You can also manually select the Billing Wizard from the **History View**, select **Create an Attendance** and complete the wizard.

Billing Wizard information:

- DOB tells you if the patient is underage and should be bulk billed.
- HCC tells you if the patient has a Healthcare Card number, which may be a practice requirement for bulk billing.
- Medicare Number tells you if the patient's Medicare number is on record, which is required if the practice bulk bills.
- DVA tells you if the patient is covered by the Department of Veteran's Affairs.

To complete the Billing Wizard:

1. Choose the payer.

Use the Payer field if it's a patient, or make a note in Attendance notes if the payer is Medicare (Bulkbill) or

Private (patient pays and can apply for a rebate).

2. The **Selected Items** field shows the items to be billed.

To add additional items, select them from the list of **Recent Items** or use the **Find Item** icon by entering keywords or the item number. Double-click the search result to add the item.

3. To include an entry from the **Special Instructions** field, select the entry to move to the **Selected Instructions** field.

You can also select the entry to move it back.

4. Use the Attendance notes field to add any instructions for reception, such as "Book to see me in 2 weeks."

When performing a Covid-19 vaccination, use the Attendance Notes field to enter:

- If this was the 1st or 2nd dose.
- If the vaccination was performed out of hours.
- 5. Select **OK** and the information will go to reception.

| Billing | Details                    |                        |                  |                     |                                   |                   |                   |              |             |  |  |
|---------|----------------------------|------------------------|------------------|---------------------|-----------------------------------|-------------------|-------------------|--------------|-------------|--|--|
| Patient | Name Holloway, Mr Knut     | DVA                    |                  | Medicare Numb       | per 59502861411                   | Safety Ne         | et                |              |             |  |  |
|         | DOB 19/05/1995             | HCC                    |                  | Pension Stat        | tus None                          | Encounter Duratio | n 0:14:09         |              |             |  |  |
| Payer   | Holloway, Knut             | P1 \$.00               | ~                | ]                   |                                   |                   |                   |              | W Configure |  |  |
| Search  | for item by number or desc | ription                |                  | Selected Items      |                                   |                   |                   |              | × comgure   |  |  |
|         |                            | • 44<br>191            | Q                | 10988               | Immunisation provided to a person | Astra Zenec       | a - Single Dose 1 | 1/12/2021    | 1234        |  |  |
| Recent  | Items                      |                        |                  | 23                  | Level B Surgery Consultation      | Bandaids          |                   | 1/12/2021    | 64564       |  |  |
| 23      | Level B Surgery            | Consultation           |                  |                     |                                   |                   |                   |              |             |  |  |
| 1098    | 8 Immunisation p           | rovided to a person by | an               |                     |                                   |                   |                   |              |             |  |  |
|         |                            |                        |                  |                     |                                   |                   |                   |              |             |  |  |
|         |                            |                        |                  |                     |                                   |                   |                   |              |             |  |  |
|         |                            |                        |                  |                     |                                   |                   |                   |              |             |  |  |
|         |                            |                        |                  | Special Instruction | ons                               |                   |                   |              |             |  |  |
|         |                            |                        |                  |                     |                                   |                   | Dose 2            |              |             |  |  |
|         |                            |                        |                  |                     |                                   |                   |                   |              |             |  |  |
|         |                            |                        |                  |                     |                                   |                   |                   |              |             |  |  |
|         |                            |                        |                  |                     |                                   |                   |                   |              |             |  |  |
|         |                            |                        |                  |                     |                                   |                   |                   |              |             |  |  |
| Consum  | nables/Immunisations       |                        |                  | Attendance Note     | 25                                |                   |                   |              |             |  |  |
| 23      | Level B Surgery            | Consultation           | Compression Ban  | Bulk bill Medicar   | e                                 |                   |                   |              |             |  |  |
| 23      | Level B Surgery            | Consultation           | Fluzone High Dos | 1                   |                                   |                   |                   |              |             |  |  |
| 23      | Level B Surgery            | Consultation           | Bandaids         |                     |                                   |                   |                   |              |             |  |  |
| 23      | Level B Surgery            | Consultation           | Bandaids         |                     |                                   |                   |                   |              |             |  |  |
| <       |                            |                        | >                |                     |                                   |                   |                   |              |             |  |  |
| -       | 7 Help                     |                        |                  |                     |                                   |                   |                   | ✓ <u>о</u> к | X Cancel    |  |  |

#### Considerations

The reception will bill the patient from the Waiting Room.

The **Doctor Assigned Billing Codes** section shows the items that are added to the invoice when **Add All** is selected.

The **Billing Instructions** field shows important billing information, and the item number used must match the Billing Instructions. If the incorrect item number is shown, it should be changed.

E.g. If the item number is for dose 1 and the **Billing Instructions** say dose 2 was used, the item number should be updated.

| 2021      |                | Branch Branch 1        |             |        |         |      | ~          |     |          | Frid     | ay, 20 Aug    | 2021        |                     | Order By          | Appointment Tim |
|-----------|----------------|------------------------|-------------|--------|---------|------|------------|-----|----------|----------|---------------|-------------|---------------------|-------------------|-----------------|
|           | -8             | Doctor All             |             |        |         |      | ~          |     |          | 11       | :18 (-8) h    | ours        |                     | Filter            | Not Billed      |
|           | Status         | Name                   | Apot        | Attend | Admit   | Doc  | Appt Type  | Br  | Dent     | Notes    | 9             |             |                     | Site              | Patient Alerts  |
|           | U LU LU        | Hamilton, Peter        | / upper     | 10:40  | / turne | PD   | rept type  | ME  | D        | Atter    | ndance creat  | ed by Docto | or.                 | Unic              | r duene nier to |
|           |                | Hampton, Gemma         |             | 10:58  |         | PD   | Č.         | ME  | D        | Atter    | ndance creat  | ed by Docto | or.Bill for dose 2. |                   |                 |
| Ne        | ew Invoice     |                        |             |        |         |      |            |     |          |          |               |             |                     |                   |                 |
| -1        | Invoice        |                        |             |        |         | 3    |            |     |          |          |               |             |                     |                   |                 |
| 3         | Patient        | Gemma Hampton          |             |        |         |      | DVA        |     |          | HCC#     |               | Safety      | Pe                  | ens. Status Nor   | ne              |
|           |                | File A38 DC            | B 20/07/201 | .4 (7) |         |      |            |     |          |          |               |             |                     |                   |                 |
|           | Paver          | Hampton, Gemma         |             |        | ~       | Add/ | Edit Paver | 1   | Paye     | r Debts  | Pa            | tient       | Family              |                   | Credit          |
|           |                | Applicable Fee Type P1 |             |        |         |      |            |     |          | Due      |               | 0.00        | 0.00                |                   | 0.00            |
|           | Deater         |                        |             |        |         |      |            |     | De       | ferred   |               | 0.00        | 0.00                |                   |                 |
|           | DOCION         | Davis, Phillip         |             |        | ~       |      |            |     | Fund     | Details  |               |             |                     |                   |                 |
| -         | Pequest/       | r                      | То          | Starts |         | Mths | Notes      |     | Fund     | ł        |               | #           | 10<br>10            | Fund Fee Ty       | /pe             |
| l ŝ       | Referral Dr    | <none></none>          |             |        |         |      |            | `   | Pafi     | nd/Gan ( | alculation    |             | Invoice Sty         | la                |                 |
|           | Claim          |                        |             |        |         |      |            |     |          | und      | Me            | dicare      | Print Gap           | .⊂<br>□ Co        | rporate         |
|           |                |                        |             |        |         |      |            |     |          |          | -             |             |                     |                   |                 |
| 5         | Services       |                        |             |        |         |      |            |     |          |          |               |             |                     |                   |                 |
|           | Date           | Item# De               | scription   |        |         |      | Fee        | Tax | Unit Val | ue Q     | ty Amount     | Notes       |                     | Estim. Refur      | nd Gap          |
|           | 20/08/202      | 1                      |             |        |         |      | P1 ~       | ×   |          | 0.00     |               | .00         |                     | 0.0               | 0.00            |
| - 1       |                |                        |             |        |         |      |            |     |          |          |               |             |                     |                   |                 |
| el        |                |                        |             |        |         |      |            |     |          |          |               |             |                     |                   |                 |
|           |                |                        |             |        |         |      |            |     |          |          |               |             |                     |                   |                 |
|           |                |                        |             |        |         |      |            |     |          |          |               |             |                     |                   |                 |
|           |                | Tation I and           |             | 1      |         |      |            |     |          |          | 640 42 C 24 C |             | 1000                | 2010/21/10 2010/2 | 100000000       |
|           | Propertie      | s Add Cha              | ange De     | ete    |         |      |            |     |          | Т        | otal          | 0.00        | Disc.               | 0.00 Ga           | p 0.00          |
| Do        | octor Assigned |                        |             | Messa  | Message |      |            |     |          |          |               |             |                     |                   |                 |
| Γ,        | 10988,23 ◀     | Medicare items         |             |        |         | ~    | Add All    |     |          |          |               |             |                     |                   | ~               |
| ,10988,23 |                |                        |             |        |         |      |            |     |          |          |               |             |                     |                   |                 |

## Deleting an encounter

It is possible to delete an encounter that has been ended, by reopening the encounter on the same day. This may be required if multiple patients are open in Clinical Records and the encounter was started for the wrong patient.

To delete an encounter:

1. Open the patient in Clinical Records.

For more information, see the Find a patient article.

- 2. Select the green play button in the History View to start the encounter.
- 3. Select **Yes** when prompted to continue the previous encounter.
- 4. Select the Delete Encounter Problem icon to the left of RFE.
- 5. Select **Yes** to the prompt to cancel the encounter.

| C | urrent Er            | ncounter               | - Duration:                     | 00:00:41                 |                    |           |            |               |           |             |                    |                   |     |            |                 |
|---|----------------------|------------------------|---------------------------------|--------------------------|--------------------|-----------|------------|---------------|-----------|-------------|--------------------|-------------------|-----|------------|-----------------|
|   | op<br>කි<br>Problems | ⊖⊗<br><sub>Drugs</sub> | <b>Observations</b>             | Referrals                | k<br>Immunisations | Allergies | Consumable | A<br>Diagrams | Templates | Add Problem | ලූල<br>Del Problem | <b>P</b> regnancy | CDM |            |                 |
| 0 | + Undef              | fined Probl            | lem                             |                          |                    |           |            |               |           |             |                    |                   |     |            |                 |
| ( | Ð REE                | Confirm                | I                               |                          |                    | ×         |            |               |           |             |                    |                   | Use | Coded RFEs | Management Plan |
|   |                      | ?                      | This is the la<br>Cancel this e | st encounte<br>ncounter? | r segment - Do you | ı want to |            |               |           |             |                    |                   |     |            |                 |
|   |                      |                        |                                 | Y                        | es N               | ۹o        |            |               |           |             |                    |                   |     |            |                 |

The encounter will be removed and the **Current Encounter** will close, taking you back to the History View.